## 直播流程:

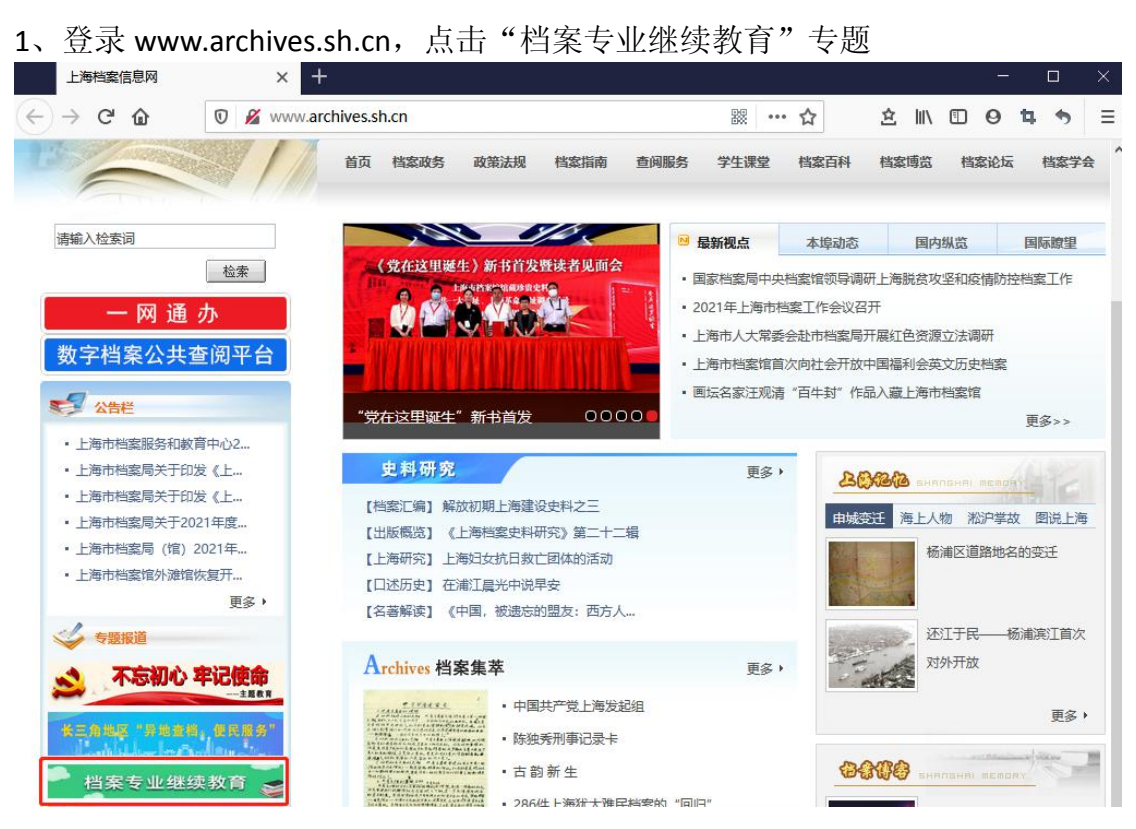

2、输入账号密码,点击登录。

用户名为报名填写的身份证号,默认密码为手机号

| Ŧ   | 海市档案服务和教                             | 育中心学习平台                   |
|-----|--------------------------------------|---------------------------|
|     | 请输入用户名                               |                           |
| 用户名 | 论境                                   |                           |
| 6   | 请输入密码                                | -hert                     |
| 密码不 | 邮为空                                  |                           |
|     | 报名                                   | 登录                        |
|     | * <mark>请先【报名】</mark> ,<br>* 推荐使用公歌词 | · 侍课程开课前再进行(世录))<br>沙观浏览器 |

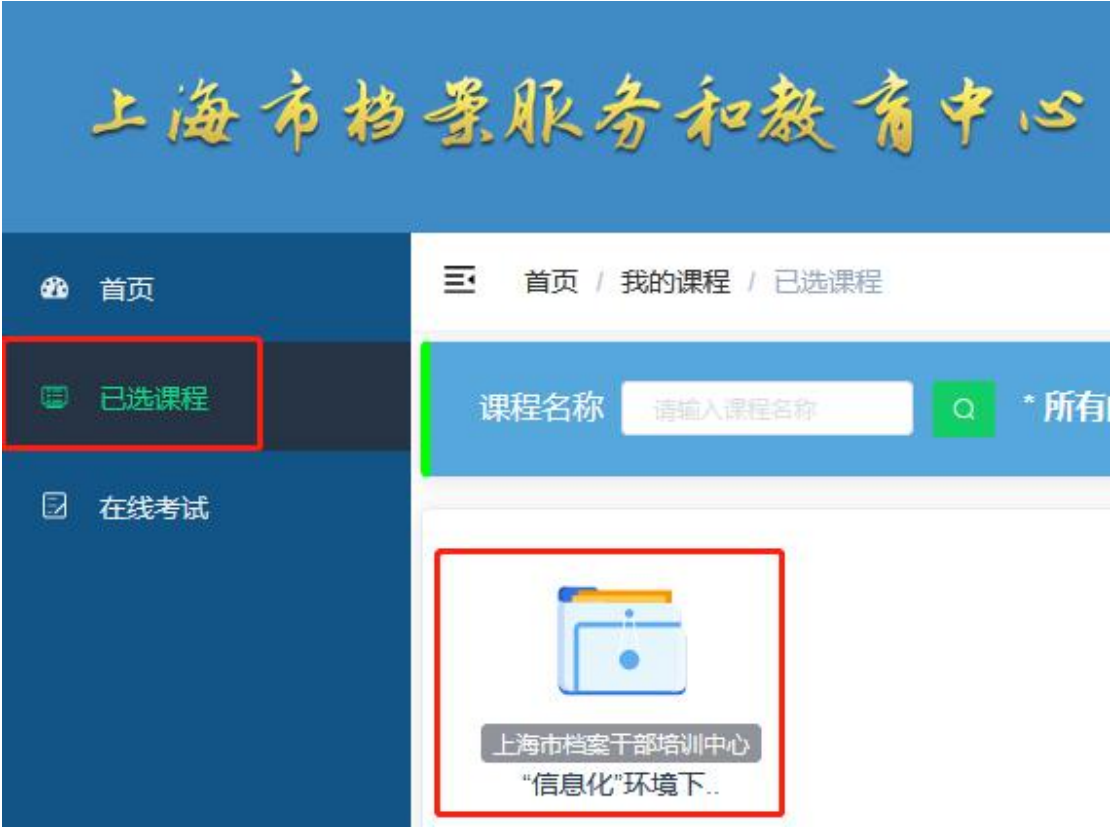

3、点击"已选课程",选择当天的直播课程包

**4**、在规定时间内,点击课程"签到"。开课前 **15** 分钟开始签到,迟到十五分钟 将不予签到。

| <b>签到进度 9</b> 未完成                           | 学时进度 ● 未完成       |
|---------------------------------------------|------------------|
| <ul><li>● 阶段一未签到</li><li>● 阶段一未签到</li></ul> | 请阶段课程结束后10分钟查看学时 |
| ▲ http://www.www.sta                        |                  |
|                                             |                  |
|                                             |                  |
|                                             |                  |

ALC HER ALL HER

5、点击"直播图片"进入直播间,开始课程并计算学时。

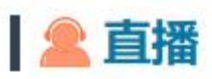

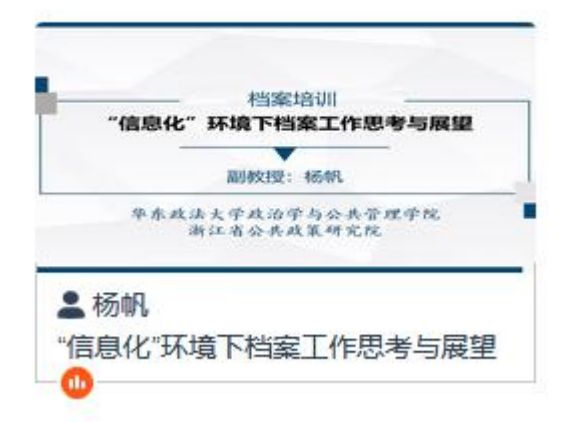

6、课程结束后,在规定时间点击"前往考试",答完所有题后,点击"提交按钮" 即完成考试,共10题,60分合格,不合格者可在20分钟内补考。

| <b>课程签到</b>                                                               | <b>阶段一</b>                                                                             |
|---------------------------------------------------------------------------|----------------------------------------------------------------------------------------|
| "信息化"环境下档案工作思考与<br>展望                                                     | 「信息化"环境下档案工作思考与展望                                                                      |
| ● <u>阶段</u><br>■ 2021-03-25 09:00:00<br>■ 2021-03-25 12:00:00<br><u> </u> | 副教授:杨帆<br><sup>年东战法大学政治学与公共举理学院</sup><br>漸正者公共政策研究院<br>● 杨帆<br>"信息化"环境下档案工作思考与展望<br>10 |
| <ul><li>2021-03-25 13:00:00</li><li>2021-03-25 14:00:00</li></ul>         | 📥 文档学习资料                                                                               |
| 前往考试                                                                      | PDF<br>课件<br>"信息化"环<br>境下档                                                             |

10、(10分) #100 项目组织结构除了有矩阵型组织结构,还有()等组织结构。

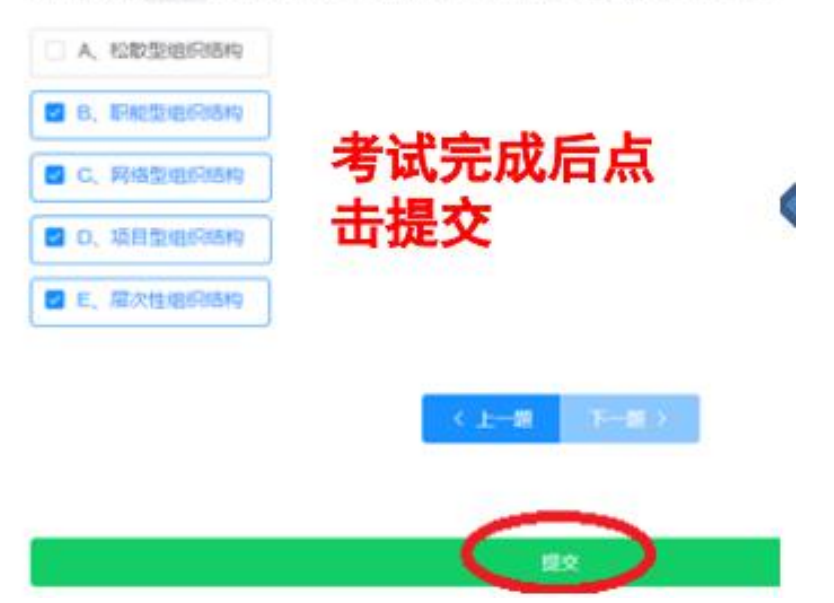